# brother.

## Руководство по использованию Google Cloud Print

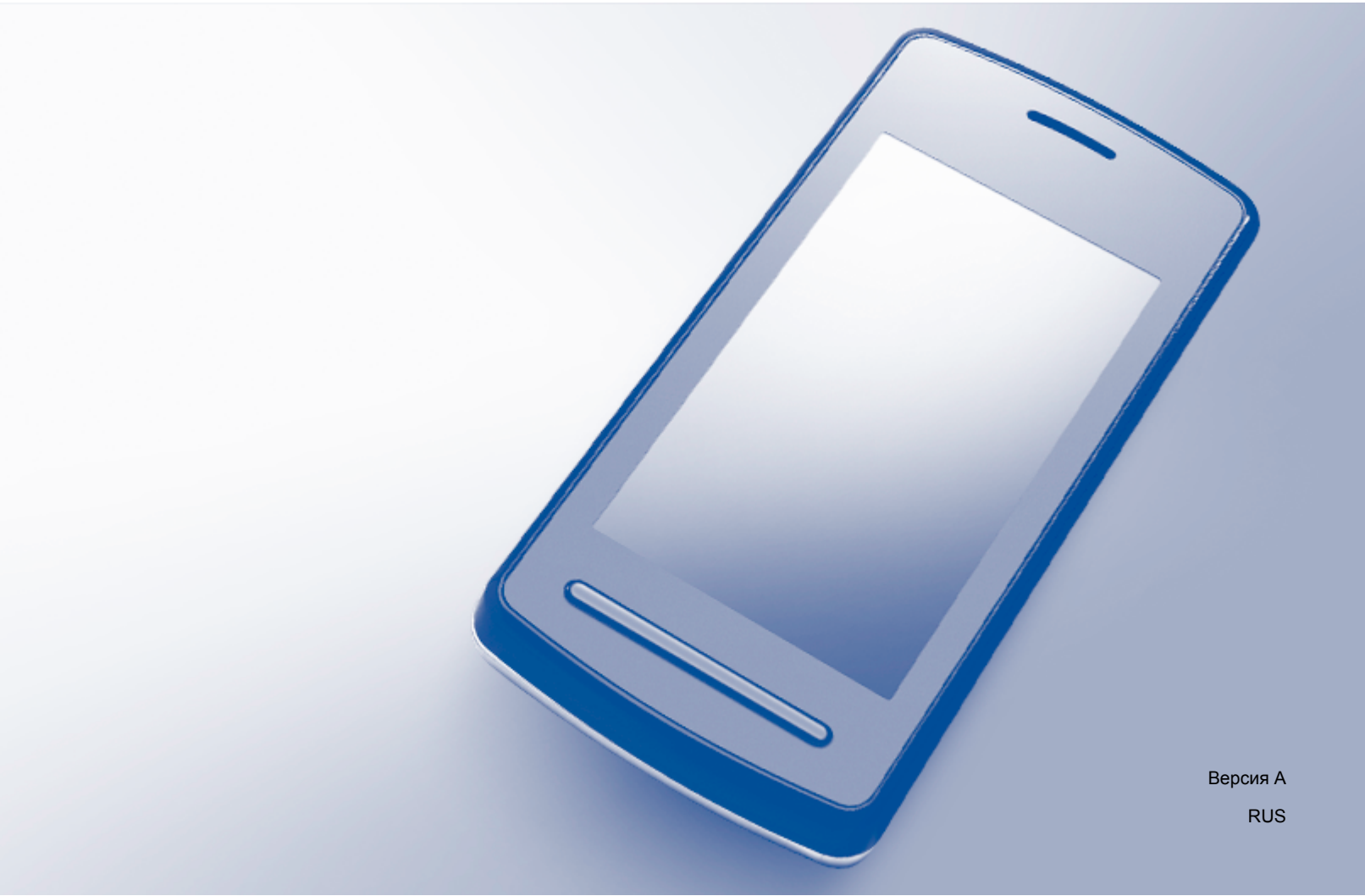

## Определения примечаний

В данном руководстве пользователя используется следующий заголовок для выделения примечаний:

|            | В примечаниях содержатся инструкции на случай возникновения    |
|------------|----------------------------------------------------------------|
| ПРИМЕЧАНИЕ | определенных ситуаций и советы по выполнению данной операции с |
|            | другими параметрами.                                           |

## Товарные знаки

Логотип Brother является зарегистрированным товарным знаком компании Brother Industries, Ltd.

Brother является товарным знаком компании Brother Industries, Ltd.

Google, Google Drive, Google Cloud Print, Google Chrome, Chrome OS, Android и Gmail являются товарными знаками компании Google Inc. Использование этих товарных знаков регламентируется Разрешениями Google.

Все компании, программное обеспечение которых упомянуто в настоящем руководстве, имеют собственные лицензионные соглашения на использование своего программного обеспечения.

Любые коммерческие наименования и торговые наименования компаний, которые можно найти в изделиях компании Brother, а также в сопутствующей документации и любых других материалах являются товарными знаками или зарегистрированными товарными знаками соответствующих компаний.

## Замечания о лицензировании программ с открытым исходным кодом

Для сервиса Google Cloud Print в устройствах Brother используется программное обеспечение с открытым исходным кодом. Чтобы просмотреть замечания о лицензировании программного обеспечения с открытым исходным кодом, на веб-сайте Brother Solutions Center (<u>http://solutions.brother.com/</u>) перейдите в раздел загрузки руководств на начальной странице, соответствующей модели используемого устройства.

©2011 Brother Industries, Ltd.

## Содержание

| 1      | Введение                                                                                                    | 1                 |
|--------|----------------------------------------------------------------------------------------------------|-------------------|
|        | Общая информация                                                                                                    |                   |
|        | Требования к оборудованию                                                                                                    |                   |
|        | Поддерживаемые операционные системы и приложения                                                                                                    | 1                 |
|        | Настройки сети                                                                                                    | 1                 |
|        | Настройка Google Cloud Print                                                                                                    | 2                 |
|        | Пошаговые инструкции                                                                                                    | 2                 |
|        | Создание учетной записи Google                                                                                                    | 2                 |
|        | Регистрация своей учетной записи Google на устройстве                                                                                                    | 3                 |
|        |                                                                                                    |                   |
| 2      | Печать                                                                                                    | 5                 |
| 2      | Печать<br>Печать с использованием сервиса Google Cloud Print                                                                                                    | <b>5</b>          |
| 2      | Печать<br>Печать с использованием сервиса Google Cloud Print<br>Печать из веб-браузера Google Chrome™ или Chrome OS™                                                                                                    | <b>5</b><br>      |
| 2      | Печать<br>Печать с использованием сервиса Google Cloud Print<br>Печать из веб-браузера Google Chrome™ или Chrome OS™<br>Печать из сервиса Google Drive™ для мобильных устройств                                                                                          | <b>5</b><br>5<br> |
| 2      | Печать<br>Печать с использованием сервиса Google Cloud Print<br>Печать из веб-браузера Google Chrome™ или Chrome OS™<br>Печать из сервиса Google Drive™ для мобильных устройств<br>Печать из сервиса Gmail™ для мобильных устройств                                      | 5<br>5<br>5<br>6  |
| 2<br>A | Печать<br>Печать с использованием сервиса Google Cloud Print<br>Печать из веб-браузера Google Chrome™ или Chrome OS™<br>Печать из сервиса Google Drive™ для мобильных устройств<br>Печать из сервиса Gmail™ для мобильных устройств<br>Поиск и устранение неисправностей | 5<br>5<br>5<br>6  |

## Общая информация

Google Cloud Print<sup>™</sup> — это сервис компании Google, позволяющий выполнять печать на принтере, зарегистрированном для учетной записи Google, с сетевого устройства (например, мобильного телефона или компьютера) без установки драйвера принтера на устройстве.

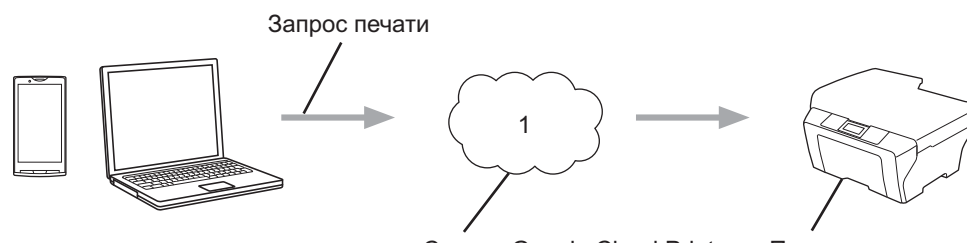

Сервис Google Cloud Print

Печать

#### 1 Интернет

### Требования к оборудованию

#### Поддерживаемые операционные системы и приложения

Сервис Google Cloud Print поддерживает следующие операционные системы и приложения (по состоянию на июль 2012 г.).

#### Операционные системы

- Chrome OS<sup>™</sup>
- Android<sup>™</sup> 2.1 или более поздней версии
- iOS 3.0 или более поздней версии

#### Приложения, из которых можно выполнять печать

- Приложения для Chrome OS™
- Браузер Google Chrome™
- Google Drive™ для мобильных устройств
- Gmail<sup>™</sup> для мобильных устройств

Дополнительную информацию о совместимых операционных системах и приложениях см. на вебсайте Google (<u>http://www.google.com/cloudprint/learn/apps.html</u>).

#### Настройки сети

Чтобы можно было использовать cepвиc Google Cloud Print, устройство Brother должно быть подключено к сети (через проводное или беспроводное соединение), имеющей доступ к Интернету. О подключении и настройке устройства см. "Руководство по быстрой установке".

## Настройка Google Cloud Print

#### Пошаговые инструкции

Настройте параметры, выполнив следующие действия.

#### Шаг 1. Создайте учетную запись Google. (>> стр. 2)

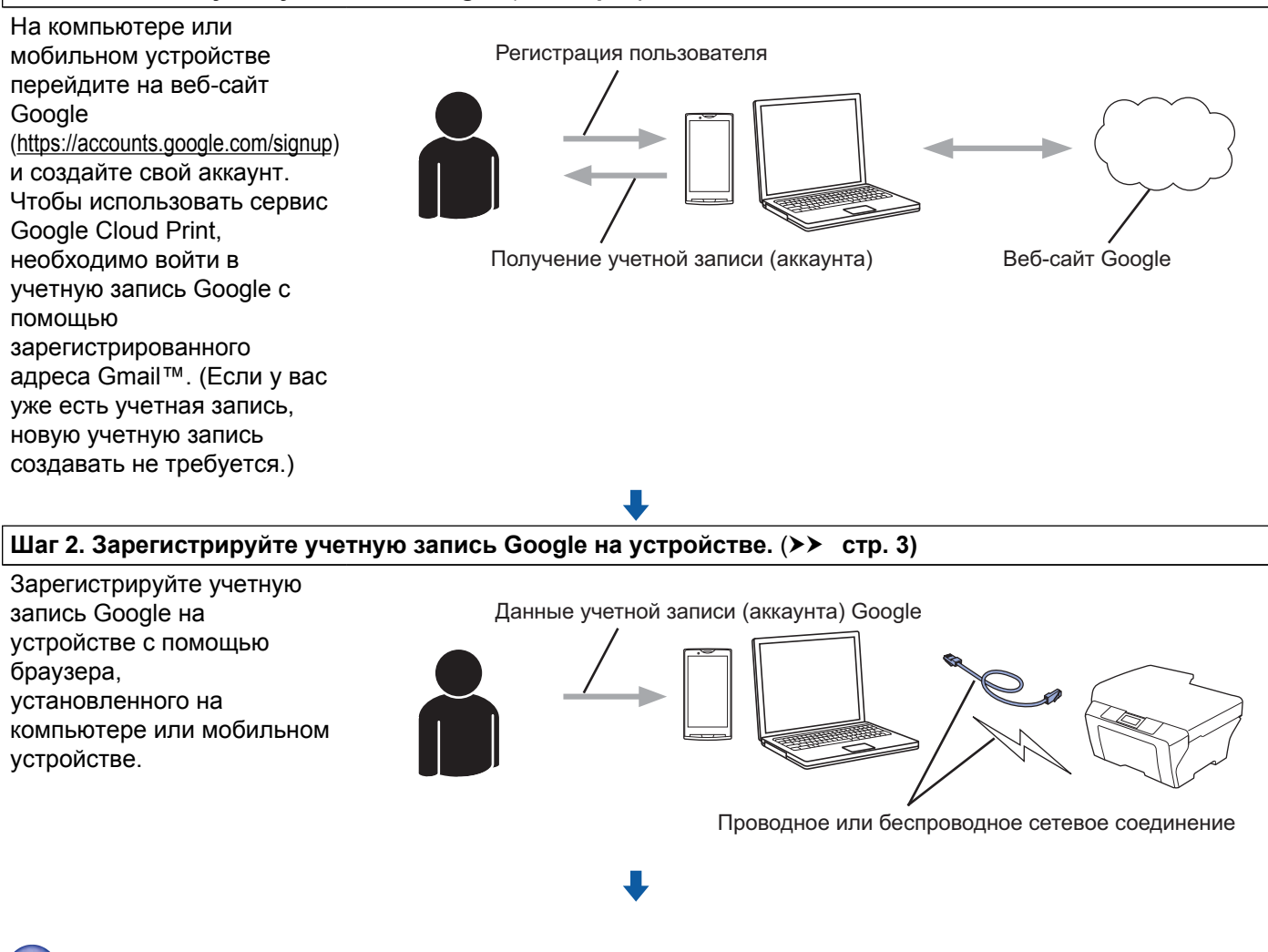

#### Теперь устройство может использовать сервис.

#### Создание учетной записи Google

Чтобы использовать сервис Google Cloud Print, необходимо располагать учетной записью Google и войти в учетную запись с помощью адреса Gmail™. Если вы не располагаете адресом Gmail™, с помощью компьютера или мобильного устройства перейдите на веб-сайт Google (<u>https://accounts.google.com/signup</u>) и создайте адрес Gmail™. Если учетная запись Google уже имеется, новую запись создавать не требуется. Перейдите к следующему шагу.

#### Регистрация своей учетной записи Google на устройстве

Учетную запись Google необходимо зарегистрировать на устройстве с помощью утилиты управления через веб-интерфейс (веб-браузера). Для управления устройством по протоколу HTTPS можно использовать стандартный веб-браузер.

#### ПРИМЕЧАНИЕ

- В качестве примеров в этом разделе приведены снимки экранов для струйного устройства.
- В сервисе Google Cloud Print не ограничивается количество принтеров, которые можно зарегистрировать для своего аккаунта.
- Перед началом регистрации учетной записи Google убедитесь, что на панели управления устройства правильно заданы дата и время. Для получения инструкций по установке даты и времени см. "Руководство по быстрой установке", прилагаемое к устройству.
- 2 Убедитесь, что устройство подключено к той же сети, что и компьютер или мобильное устройство.
- 3 Откройте веб-браузер на компьютере или мобильном устройстве.
- 4 В адресной строке браузера введите "https://machine's IP address/" (где "machine's IP address" соответствует IP-адресу устройства).
  - Пример:

https://192.168.1.2/

#### ПРИМЕЧАНИЕ -

- IP-адрес устройства можно найти в меню "Сеть" на панели управления устройства. Подробнее см. "Руководство пользователя по работе в сети", поставляемое с устройством.
- Если для утилиты управления через веб-интерфейс задан пароль для входа, введите пароль в поле Вход, а затем щелкните →.
- Если отображается сообщение системы безопасности, продолжайте регистрацию.
- Открывается один из показанных ниже экранов (вид экрана зависит от модели устройства). Выполните одно из следующих действий.
  - Если отображается экран (А)
    - 1 Щелкните Сеть.
    - 2 Щелкните Протокол.
    - 3 Убедитесь, что флажок Google Cloud Print установлен, и щелкните Дополнительные параметры. Перейдите к шагу 6.

#### Введение

■ Если отображается экран (В), щелкните Google Cloud Print и перейдите к шагу ⑥.

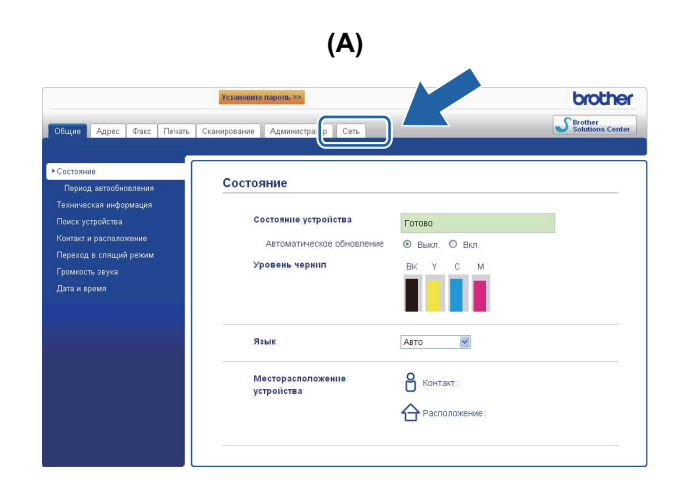

| Brother MI | FC-XXXX     |  |  |
|------------|-------------|--|--|
| AirPrint   | t           |  |  |
| Google     | Cloud Print |  |  |

Убедитесь, что для параметра Состояние выбрано значение Включено. Введите данные своей учетной записи в поле Адрес электронной почты и Пароль.

| Состояние                | 💿 Включено 🔍 Отключено                                   |
|--------------------------|----------------------------------------------------------|
| Состояние аутентификации | Выполнен выход                                           |
| ∕четная запись Google    |                                                          |
| Адрес электронной почты  |                                                          |
| Пароль                   |                                                          |
|                          | 🗆 Вход                                                   |
|                          | Прежде чем нажать кнопку "Отправить",                    |
|                          | прочитайте и примите следующие Условия<br>использования. |
|                          | Условия использования                                    |
| Имя принтера             | Brother MFC-XXXX                                         |

7 Установите флажок Вход.

#### **8** Щелкните **Отправить**.

Устройство будет зарегистрировано в сервисе Google Cloud Print с вашей учетной записью Google.

#### ПРИМЕЧАНИЕ

Если устройство поддерживает защитную блокировку функций, печать через сервис Google Cloud Print возможна даже в том случае, если печать с компьютера ограничена для каждого пользователя. Чтобы установить ограничение для печати с использованием сервиса Google Cloud Print, отключите функцию Google Cloud Print с помощью утилиты управления через веб-интерфейс или переключите защитную блокировку функций в режим незарегистрированного пользователя и установите ограничение для печати с компьютера. Подробнее см. "Руководство пользователя по работе в сети" и "Руководство по дополнительным функциям".

4

### Печать с использованием сервиса Google Cloud Print

Процедура выполнения печати различается в зависимости от используемого приложения и устройства. В примере ниже используются веб-браузер Google Chrome™, Chrome OS™, Google Drive™ для мобильных устройств и почтовый сервис Gmail™ для мобильных устройств.

#### ПРИМЕЧАНИЕ

- В сервисе Google Cloud Print не ограничивается количество принтеров, которые можно зарегистрировать для своего аккаунта.
- Некоторые зашифрованные PDF-файлы напечатать невозможно.
- При печати PDF-файла, в котором используются шрифты, не встроенные в файл, символы могут заменяться символами другого шрифта или же отображаться неправильно.
- При печати документа PDF, содержащего прозрачные объекты, настройка прозрачности будет игнорироваться, а файл будет напечатан с отключенной настройкой прозрачности.

#### Печать из веб-браузера Google Chrome™ или Chrome OS™

- Убедитесь, что устройство включено.
- 2 На веб-странице, которую следует напечатать, щелкните значок меню Chrome™, а затем щелкните Print (Печать) (можно также использовать сочетание клавиш Ctrl+P).
- Выберите используемое устройство из списка принтеров.
- 4 При необходимости измените параметры печати (например, тип носителя и формат бумаги).

#### ПРИМЕЧАНИЕ

Отображаются только параметры, которые можно изменить.

5 Нажмите кнопку **Print** (Печать).

#### Печать из сервиса Google Drive™ для мобильных устройств

- 1 Убедитесь, что устройство включено.
- Выполните доступ к сервису Google Drive™ из устройства Android™ или iOS.
- **Откройте документ, который следует напечатать.**
- 4 Нажмите 🛸
- 5 Нажмите **Print** (Печать).

#### Печать

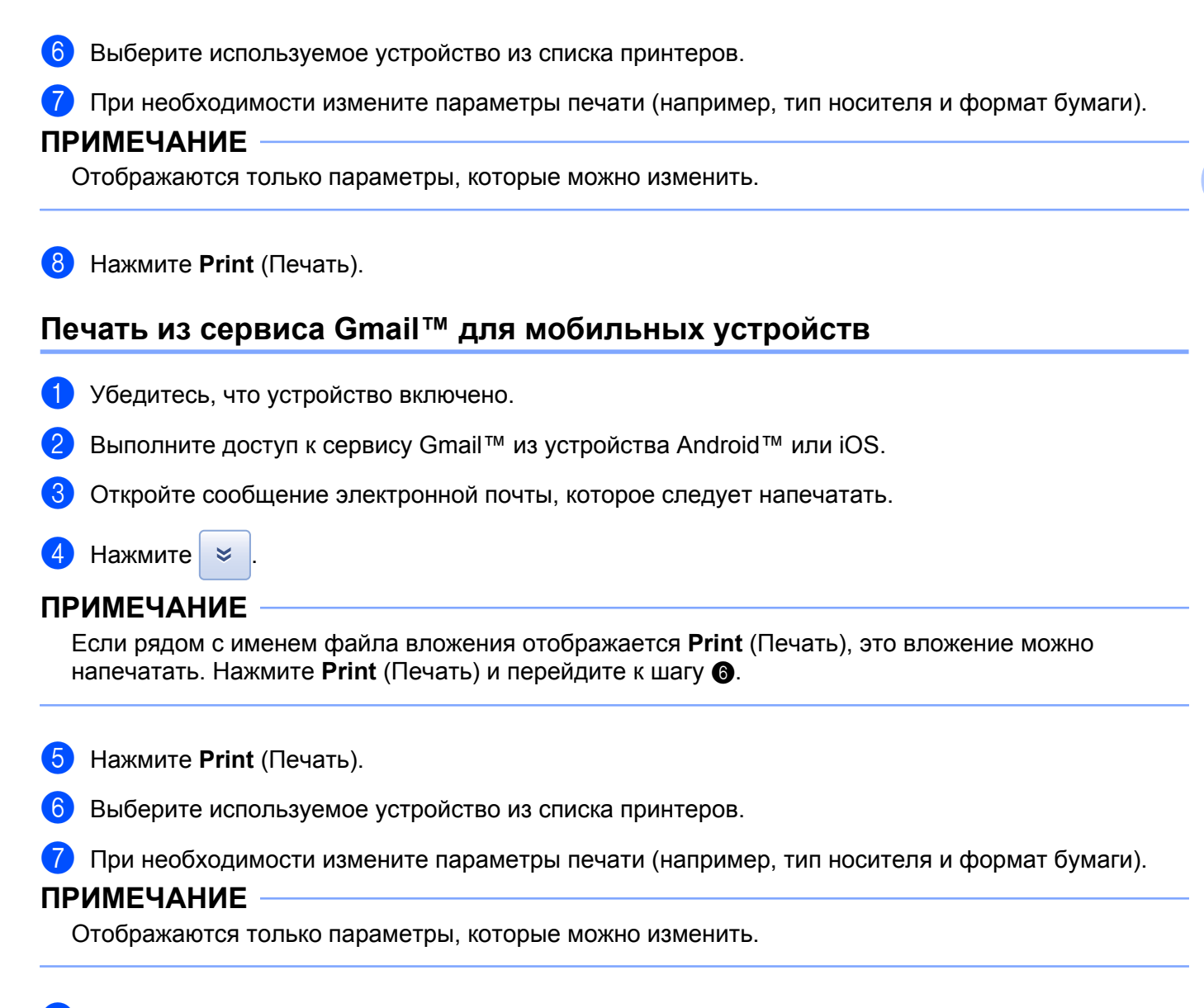

8 Нажмите **Print** (Печать).

A

Поиск и устранение неисправностей

В этой главе описаны способы устранения распространенных проблем, которые могут возникнуть при печати на устройстве Brother с использованием сервиса Google Cloud Print. Если даже после прочтения этой главы возникшую проблему устранить не удастся, посетите веб-сайт Brother Solutions Center по адресу <u>http://solutions.brother.com/</u>.

### Если возникла проблема с устройством

| Неисправность                                  | Рекомендации                                                                                                    |  |  |
|------------------------------------------------|----------------------------------------------------------------------------------------------------|--|--|
| Устройство не отображается в списке принтеров. | Убедитесь, что устройство включено.                                                                                                    |  |  |
|                                                | Используйте утилиту управления через<br>веб-интерфейс и убедитесь, что сервис Google Cloud<br>Print включен, а затем убедитесь, что вход в сервис<br>Google Cloud Print выполнен. ( <i>Регистрация своей</i><br><i>учетной записи Google на устройстве</i> <b>&gt;&gt;</b> стр. 3) |  |  |
| Печать невозможна.                             | Убедитесь, что устройство включено.                                                                                                    |  |  |
|                                                | Проверьте настройки сети. ( <i>Настройки сети</i><br>➤➤ стр. 1)                                                                                                    |  |  |
|                                                | Некоторые файлы невозможно напечатать, или же на печати они не соответствуют отображению.                                                                                                    |  |  |
| Учетная запись Google заблокирована.           | Если при входе в сервис Google Cloud Print с<br>помощью утилиты управления через веб-интерфейс<br>произошла ошибка, возможно, учетная запись<br>заблокирована. Чтобы разблокировать учетную<br>запись, щелкните ссылку на экране утилиты<br>управления через веб-интерфейс.        |  |  |

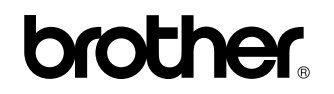

Посетите нас в Интернете по адресу: http://www.brother.com/

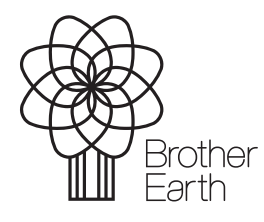

www.brotherearth.com